## Initial Setup - TS/Bridgemate Defaults - and - Import Player Names/numbers into TS

When TeamsScorer (TS) is first installed, there are several "default" and "standard" options that should be set. This is done once to complete the initial installation and prepare TS and Bridgemate for team scoring. Also, the local Club – or the ACBL National Tournament – database can be imported into TS's database.

| Bridgen<br>Open BCS                                  | <b>nate Control Software (BCS)</b><br>– by itself: Bridgemate Control Software                                                                                                    | Options - Bridgemate<br>Bridgemate   Bridgemate II  <br>Use Bridgemate settings specified bu | <ul> <li>Scoring grogram (No ses</li> </ul> |
|------------------------------------------------------|----------------------------------------------------------------------------------------------------|----------------------------------------------------------------------------------------------|---------------------------------------------|
| In BCS: 7                                            | Fools $\rightarrow$ Options $\rightarrow$ Bridgemate                                                                                                    |                                                                                              | C Bridgemate Control                        |
| In BCS: 7                                            | $rac{1}{2}$ Scoring Program                                                                                                    |                                                                                              |                                             |
| • Look at: "Lood Player database after BMS command " |                                                                                                    |                                                                                              |                                             |
| • L00                                                | Kat. Load Hayer database after Divis command.                                                                                                    |                                                                                              | ( (1 f <sup>*</sup> )))))))))))))))))       |
| Tou                                                  | rnaments = Onchecked. Clubs = Leave this checked – to confirm pl                                                                                                    | ayer number entry a                                                                          | t the first table.                          |
| • BCS                                                | 3.1.2 (or later) – Be sure "Correct missing sit-out pair                                                                                                    |                                                                                              |                                             |
| num                                                  | ber at half table in round 1" is <b>unchecked</b> !                                                                                                    | t missing sit-out pair numb                                                                  | ier at hair table in round 1                |
| Click <mark>OK</mark>                                | and then close BCS.                                                                                                    |                                                                                              |                                             |
| Tean                                                 | nsScorer (TS)                                                                                                    | Ę                                                                                            | Entries                                     |
| To access                                            | all applicable screens, set up a dummy (practice) game.                                                                                                    |                                                                                              | Player ID                                   |
| A From                                               | n the main menu – click on Player Database                                                                                                    | CT T                                                                                         | Club Member                                 |
|                                                      | loot "A morison Contract Dridge League" on the initial series                                                                                                    | Disable Usi                                                                                  | ng PID for Name Entry                       |
| - 56                                                 | sect American Contract Bridge League – on the mittal screen.                                                                                                    |                                                                                              | ,                                           |
| - CI                                                 | ick on the <b>Flayer Management</b> tab.                                                                                                    |                                                                                              |                                             |
| 0                                                    | Check "Disable using PID"                                                                                                    | BCS Player Names                                                                             |                                             |
| 0                                                    | There are two buttons:                                                                                                    |                                                                                              |                                             |
|                                                      | ■ To load ACBLscore's local database                                                                                                    | ACBL Database to<br>corer Database                                                           | Assign PIDs<br>on Surname                   |
| 0                                                    | ■ To load Tournament (or large local) database.                                                                                                    | XX // 1                                                                                      | 1                                           |
| 8                                                    | <b>pecial notes:</b> When copying the <b>local club database</b> , there will be                                                                                                    | a Windows screen to                                                                          | select a file.                              |
|                                                      | Select a recent .bws file (in C:\ACBLSCOR\GAMEF                                                                                                    | FILE\ or C:\TeamsSc                                                                          | corer\Databases\)                           |
| -                                                    | Disregard all error notices.                                                                                                    |                                                                                              |                                             |
| -                                                    | Note: The copy process can take several minutes; there will be a p                                                                                                    | progress bar and the                                                                         | top of the screen.                          |
| - T                                                  | here will be a report screen showing the number of "entry(s) added                                                                                                    | to Player Database                                                                           | ,,                                          |
| B. Clic                                              | k on Return to go back to the main menu.                                                                                                    |                                                                                              |                                             |
| C. Clic                                              | k on Administration – and check "Use PCs default Browser for report                                                                                                    | rts" & <mark>OK</mark>                                                                       | Club/Event                                  |
| D Clic                                               | k on Team Events                                                                                                    | Countr                                                                                       | y (NBO) Usa                                 |
| 1                                                    | On the "Event History" screen click on Create New Event                                                                                                    | Club N                                                                                       | ame Bridgemate                              |
| 1.                                                   | Salast Country on the "Clark /Exact" tak                                                                                                    | Club N                                                                                       | umber Club Loc                              |
| 2.                                                   | Select Country – on the Club/Event tab                                                                                                    | Contac                                                                                       | t Name                                      |
| 3.                                                   | Enter Club Name (or Tournament Name)                                                                                                    | Contac                                                                                       | t Email                                     |
| 4.                                                   | Enter Section (required) – This will be Section letter on Bridgemate                                                                                                    | S. Web S                                                                                     | ite                                         |
| 5                                                    | Go to the Scoring tab                                                                                                    | -Even                                                                                        | t Details                                   |
| 5.                                                   | Club/Event Scoring                                                                                                    | Date                                                                                         | 05 Jul 2017 Wednesday 👻                     |
|                                                      | Scoring Method (only relevant for Control Event)                                                                                                    | Sessio                                                                                       |                                             |
|                                                      | Method IF Convert IMPs to VPs                                                                                                    | Section                                                                                      | , <b>A</b>                                  |
|                                                      | VP Scale For Add then Imp or Imp then Add, Use the Team of 4 VP S<br>for twice the number of boards played in match. For Crossing<br>Its the Team of 0 Poards played in match. For Crossing                                                                                                    | ps Directo                                                                                   |                                             |
|                                                      | ACBL20     Image: Second second second |                                                                                              | d Unused                                    |
|                                                      | VP Scale button below to show the scale                                                                                                    |                                                                                              |                                             |
| 6.                                                   | Method: Select "Team of 4: Imps."                                                                                                    |                                                                                              |                                             |
| 7.                                                   | VP Scale: Select "ACBL20 – or – ACBL30."                                                                                                    |                                                                                              |                                             |
| 8.                                                   | Click on Convert IMPs to VPs                                                                                                    |                                                                                              |                                             |
| 9.                                                   | Optionally: Click on Store as Club Defaults                                                                                                    |                                                                                              |                                             |

10. Click on OK to complete the Event setup.

To access all applicable screens, set up a dummy (practice) game:

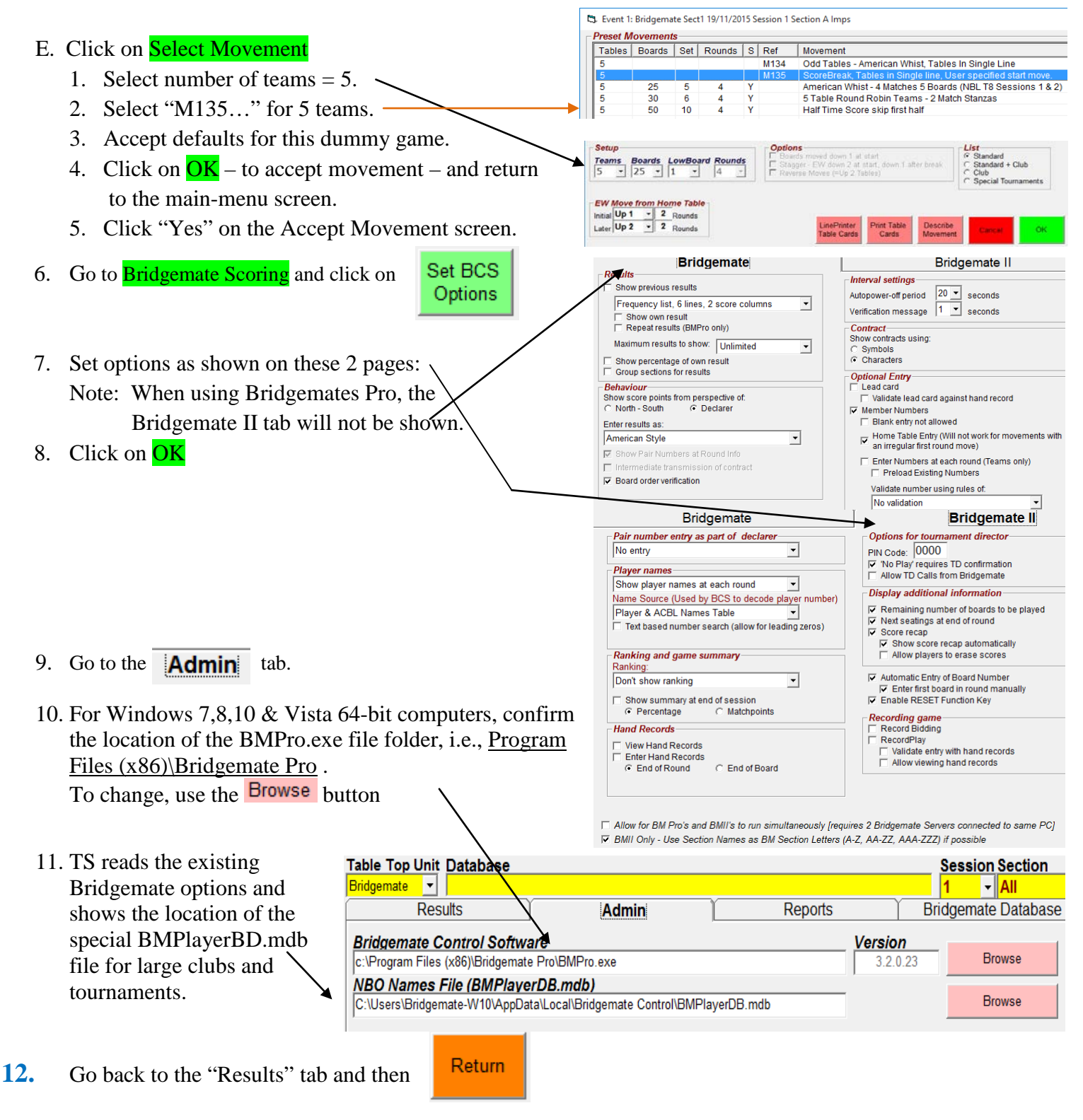

## TeamsScorer is now configured for use with Bridgemates.

Remember: For the next pairs game using ACBLscore reinstate: Go to BCS → Tools → Options → General → Scoring Program